# Содержание

| Protocol groups           | 3 |
|---------------------------|---|
| Protocol group management | 3 |
| Setup                     | 3 |

# **Protocol groups**

## **Protocol group management**

This option is used when you need to create a new group (e.g., from custom protocols) or modify the composition of protocols within a standard group. The names of standard groups can also be edited. All changes will be reflected throughout the interface, including in QoE reports.

|                | VAS Experts           | = | VAS cloud services > Protocols groups |                    |              |      |            |              |      |   |          |               | 🖶 👳 🖉 | a 🖪          |          |       |
|----------------|-----------------------|---|---------------------------------------|--------------------|--------------|------|------------|--------------|------|---|----------|---------------|-------|--------------|----------|-------|
| Sec            | rch                   | × |                                       |                    |              |      |            |              |      |   |          |               |       |              | R        | ~     |
| 8              | SSG control           | ~ | Grou                                  | Groups < Protocols |              |      |            |              |      |   |          |               |       | >            |          |       |
| 1,000<br>3,000 | PCRF control          | ~ | +                                     |                    |              |      |            |              | e    | + |          |               |       |              |          | 8     |
| æ              | QoE analytics         | ~ | _                                     |                    | Group code   |      | Group name |              |      | _ | Protocol | Protocol type | Group | Company name |          |       |
|                | VAS cloud services    | ^ | 0                                     |                    | QFILTER<br>4 |      | Gaming     |              | 0    |   | QFILTER  | ~             | ~     | QFILTER      |          |       |
|                | Personal area         |   | 0                                     |                    | 1000         |      | Maps       |              | ٥    |   |          |               |       |              |          |       |
|                | Custom protocols      |   |                                       | 0                  | 1001         |      | Test group |              | Û    |   |          |               |       |              |          |       |
|                | Protocols groups      |   |                                       |                    |              |      |            |              |      |   |          |               |       |              |          |       |
|                | Logs                  |   |                                       |                    |              |      |            |              |      |   |          |               |       |              |          |       |
| 20             | Administrator         | ~ |                                       |                    |              |      |            |              |      |   |          |               |       |              |          |       |
| $\geq$         | Hardware SSH terminal | ~ |                                       |                    |              |      |            |              |      |   |          |               |       |              |          |       |
|                |                       |   |                                       |                    |              |      |            |              |      |   |          |               |       |              |          |       |
|                |                       |   |                                       |                    |              |      |            |              |      |   |          |               |       |              |          |       |
|                |                       |   |                                       |                    |              |      |            |              |      |   |          |               |       |              |          |       |
|                |                       |   |                                       |                    |              |      |            |              |      |   |          |               |       |              |          |       |
|                |                       |   |                                       |                    |              |      |            |              |      |   |          |               |       |              |          |       |
| Versio         | n 2.36.64 S           |   | 1-3 c                                 | of 3               |              | ** * | 1          | C+ Export 10 | 00 4 |   |          |               |       |              | 🕒 Export | 100 💇 |

Protocol groups have the following identifiers:

- 1 to 32 are used for standard (cloud) groups
- 1000 and above used for custom groups

## Setup

#### Step 1 - Creating a Group

Go to VAS cloud services  $\rightarrow$  Protocols groups and click the "+" button in the "Groups" column. You can either override a standard group or create a new one. VAS cloud services > Protocols groups

| Grou | lps                |  |
|------|--------------------|--|
| +    |                    |  |
|      | CREATE A NEW GROUP |  |
|      | QFILTER            |  |

### 1. For Cloud Groups:

- Select the desired group
- If needed, edit the group name
- Click "Save"

|                                     |                                                                      |                                                                                           | Protocols                                                                                                    |  |  |  |  |  |  |  |
|-------------------------------------|----------------------------------------------------------------------|-------------------------------------------------------------------------------------------|----------------------------------------------------------------------------------------------------|--|--|--|--|--|--|--|
| Cloud group *<br>Instant messengers |                                                                      |                                                                                           |                                                                                                    |  |  |  |  |  |  |  |
| Name *                              | English                                                              | V Instant i                                                                               | messenger: ④                                                                                                    |  |  |  |  |  |  |  |
|                                     |                                                                      | Cancel                                                                                    | 3 Save                                                                                                    |  |  |  |  |  |  |  |
| Group:<br>he group na<br>Save"      | ame                                                                  |                                                                                           |                                                                                                    |  |  |  |  |  |  |  |
| Name *                              | English                                                              | ∽ Test gro                                                                                | up ⊕                                                                                                    |  |  |  |  |  |  |  |
|                                     |                                                                      | Cancel                                                                                    | 2 Save                                                                                                    |  |  |  |  |  |  |  |
|                                     | Cloud grou<br>Instant me<br>Name *<br>Group:<br>he group na<br>Save" | Cloud group * Instant messengers Name * English Group: he group name Save" Name * English | Cloud group * Instant messengers Name * English ✓ Instant r Cancel Group: he group name Save" Name * English ✓ Test gro Cancel |  |  |  |  |  |  |  |

#### Step 2 - Adding Protocols

Select the created group and click the "+" button in the "Protocols" column. You can add both custom and built-in (cloud) protocols.

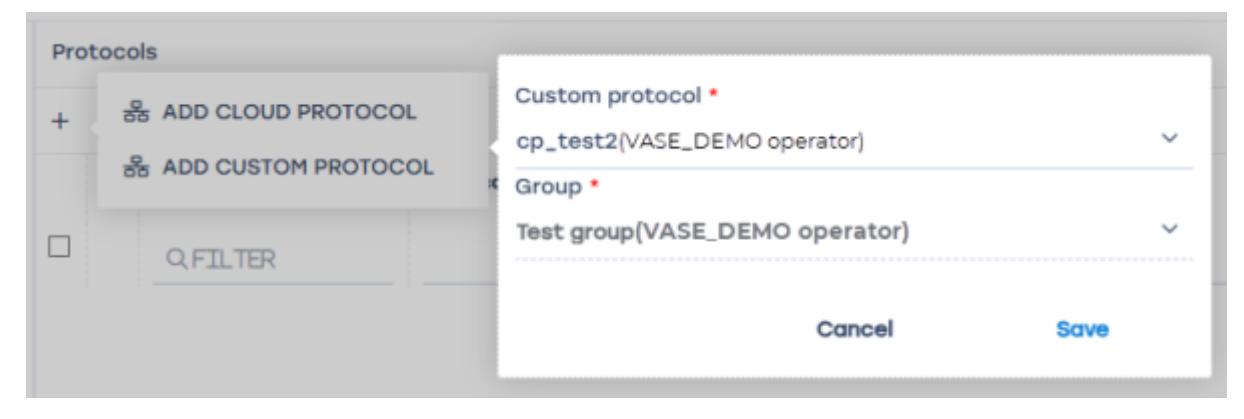

After selecting the protocol, click "Save". The protocol will be added to the group. The created group will be available across all sections of the interface.